## Лабораторная работа.

### «Исследование спутникового модема»

**Цель работы:** получение основных навыков работы с модемами спутниковой связи, расчет и определение влияния отношения сигнал/шум (помеха) на вероятность ошибки для различных видов модуляции.

Описание оборудования: Структурная схема лабораторной установки представлена на рисунок 1. В установке используется спутниковый модем DMD20 LBST, произведенные компанией Comtech EF Data Corporation (США).

#### Технические характеристики модема:

- Мощность выходного сигнала от 0 до 25 дБм.
- Частота на выходе модема от 950 до 2050 МГц.
- Возможные виды модуляций: BPSK, QPSK, OQPSK.
- Максимальная мощность входного сигнала равна 30 дБм. Максимальная мощность выходного сигнала равна 0 дБм.

Модемы обеспечивают скорость передачи данных до 20 Мбит/с и могут использоваться операторами мобильной сети для спутниковой IP телефонии, передаче видео изображения и предоставления доступа в сеть Интернет.

Конструкционно модем состоит из двух печатных плат (минимальная конфигурация), с возможностью подключения плат, предназначенных для дополнительных функций. Минимальная конфигурация состоит из платы

L-Band / IF и платы Baseband Digital. Дополнительные платы включают в себя Turbo Codec плату и одину из нескольких типов интерфейсных печатных плат. В данном случае это плата с Ethernet интерфейсом.

Для внесения помехи используется генератор помех: «глушитель сотового сигнала».

«Глушители сотового сигнала» подразделяются на 3 типа, по способу подавления сигнала:

• Спуфинг - на мобильное устройство подается ложный сигнал и его работа нарушается;

• ДДоС атака - отказ в обслуживании, когда сигнал перекрывается радиопомехами и не может нормально быть принят или отправлен;

•Электромагнитная экранировка - объект заключается в защитный экран, который не пропускает ни входящие, ни исходящие сигналы;

В данной лабораторной работе применяется устройство с ДДоС-атакой, генерирующее радиопомехи в диапазонах частот GSM 800/900/1800/1900 МГц и на частоте 3G 2100Мгц.

Ниже на представлены основные характеристики данного устройства Выход CDMA\GSM:

- от 930 до 970 МГц, мощностью сигнала 0 dbm.
- от 1670 до 1960 МГц, мощностью сигнала -10 dbm.
   Выход 3G:
- от 1800 до 2000 МГц, мощность сигнала -7 dbm

• от 2000 до 2170 МГц, мощность сигнала – 10 dbm Выход DCS\PHS:

• от 3580 до 4000 МГц, мощность сигнала -20 dbm

## Принципиальная схема лабораторной установки:

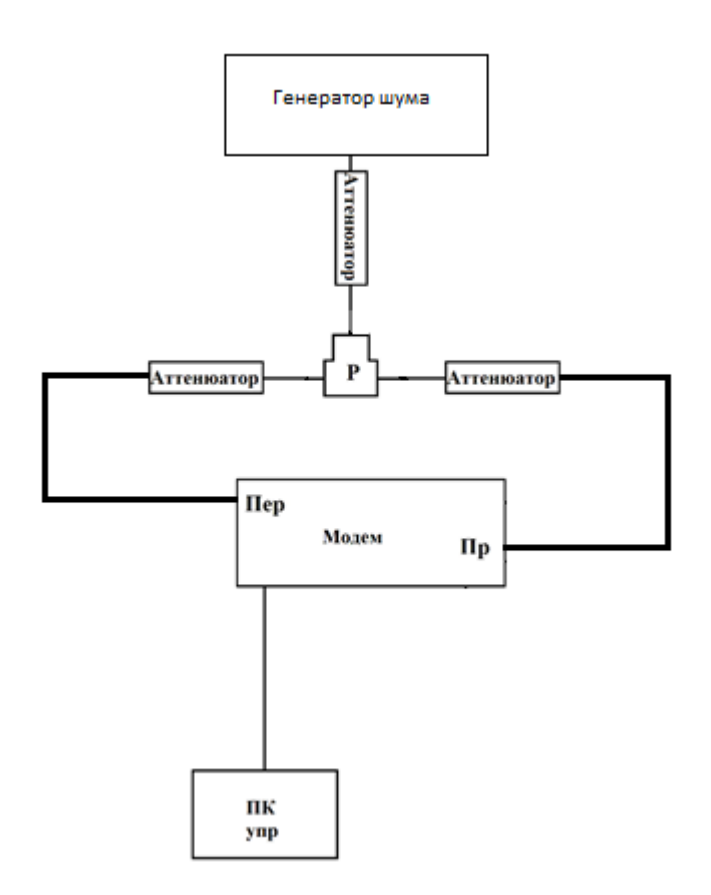

Рисунок 1. Схема лабораторной установки

«Модем» – модем спутниковой связи DMD20 LBST, «ПК упр» - персональные компьютеры, предназначенные для управления модемом и подключенные к ним коммутационным кабелем, «Аттенюатор» - устройства выполняющие ослабление сигнала с целью предотвращения подачи на приемник сигнала чрезмерно большой мощности и вывода его из строя, а также для измерения характеристик при изменении мощности входного сигнала. Используются аттенюаторы NAT-10-DC1, произведенные фирмой Mini Circuits, вносящие сопротивление 10 дБ и имеющие сопротивление 50 Ом. Они подключаются к генератору помех, приемнику, передатчику модемов спутниковой связи с помощью коаксиального кабеля последовательно в каждую линию.

#### Порядок выполнения работы

Для работы на лабораторном макете соединяем его элементы, согласно выбранной структурной схеме, следует учесть, что разъем с подписью RX является высокочастотным входом приемника, а разъем с подписью TX является высокочастотным выходом передатчика модема.

Затем подключаем питание модемов и включаем персональный компьютер. Открываем браузер Google Chrome и в адресной строке вводим IP адрес модема, затем нажимаем клавишу Enter. Затем переходим по ссылке Monitor and control. рисунок 2

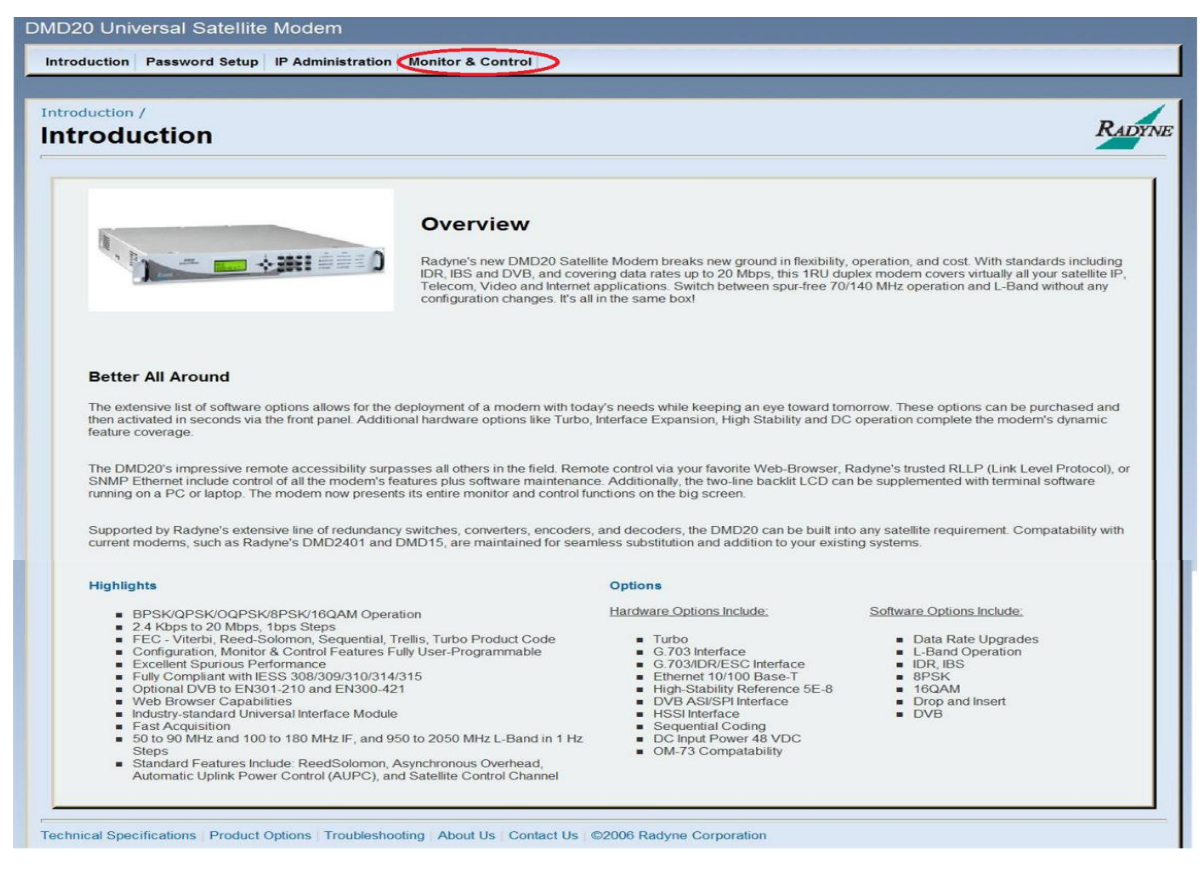

Рисунок 2. Introduction.

Вводим логин guest и пароль guest (рисунок 3).

| Connect to 172.1 | 8.100.178 🔹 💽 🔀      |
|------------------|----------------------|
|                  |                      |
| IMT Site         |                      |
| User name:       | 🖸 guest 💌            |
| Password:        | •••••                |
|                  | Remember my password |
|                  | OK Cancel            |

Рисунок 3. Окно авторизации.

Для выбора модуляции на управляющем компьютере, переходим к настройкам передатчика во вкладку TRANSMIT, раздел GENERAL / IF и в параметре Modulation выбираем необходимую модуляцию : BPSK, QPSK (рисунок 4), Ту же модуляцию и частоту выставляем и на приёмнике модема во вкладке RECEIVE, разделе GENERAL / IF (рисунок 4).

| Monitor Block ×                                                                  |                                                                                       |                                                                                                  |                                                              |
|----------------------------------------------------------------------------------|---------------------------------------------------------------------------------------|--------------------------------------------------------------------------------------------------|--------------------------------------------------------------|
| ← ⇒ 🗙 🗋 172.168.0.252/imt/monitor.h                                              | tm#                                                                                   |                                                                                                  | .a. ☆] =                                                     |
| Hello "guest"                                                                    |                                                                                       |                                                                                                  | Introduction   Password Setup   IP Administration   Sign Out |
| RADINE<br>DMD20// BST Modem                                                      | MOD<br>IT ON MAJOR ALARM SIGNAL LOCK MAJOR ALA<br>DDE MINOR ALARM TEST MODE MINOR ALA | ARM FAULT REMOTE                                                                                 |                                                              |
| TRANSMIT RECEIVE INTERFA                                                         | CE MONITOR ALARMS SYSTEM<br>REED-SOLOMON CNC ODU-LNB                                  | TEST                                                                                             |                                                              |
| TRANSMIT GENERAL / IF                                                            |                                                                                       |                                                                                                  |                                                              |
| Network Spec:<br>Frequency (MH2):<br>Power (dBm):<br>Spectrum:<br>Spectral Mask: | CLOSED NET V<br>956.000000<br>-25.0<br>INVERTED V<br>INTELSAT.35 V                    | Strap Code:<br>Uplink Frequency (MHz):<br>Carrier Control:<br>Modulation:<br>Compensation (dBm): | 0<br>44000.00000<br>AUTO V<br>QPSK V<br>0.0                  |
|                                                                                  |                                                                                       |                                                                                                  |                                                              |
|                                                                                  |                                                                                       |                                                                                                  |                                                              |
| Technical Specifications   Product Options   Tro                                 | ubleshooting   About Us   Contact Us   ©2006 Radyne Corpo                             | vration                                                                                          |                                                              |
|                                                                                  |                                                                                       |                                                                                                  |                                                              |
|                                                                                  |                                                                                       |                                                                                                  |                                                              |
|                                                                                  |                                                                                       |                                                                                                  |                                                              |
| 📀 🖉 📜 🖸 📀                                                                        | A)                                                                                    |                                                                                                  | RU 🔺 🌒 🍢 📆 15:43<br>26.05.2015                               |

Рисунок 4. Вкладка TRANSMIT, раздел GENERAL / IF.

| Monitor Block ×                                                                                                    |                                                                                                    |                                                              |
|----------------------------------------------------------------------------------------------------|----------------------------------------------------------------------------------------------------|--------------------------------------------------------------|
| ← → 🗙 🗋 172.168.0.252/imt/monitor.htm#                                                                                                    |                                                                                                    | · · · · · · · · · · · · · · · · · · ·                        |
| Hello "guest"                                                                                                    |                                                                                                    | Introduction   Password Setup   IP Administration   Sign Out |
| RADINE<br>DMD20/LBST Modem                                                                                                    | SIGNAL LOCK MAJORALARM FUENT POWER                                                                                                    |                                                              |
| TRANSMIT RECEIVE INTERFACE MONITOR                                                                                                    | ALARMS SYSTEM TEST                                                                                                    |                                                              |
| RECEIVE GENERAL / IF         Network Spec:       CLO         Image: Image: Ima | SED NET  SED NET SED NET SED N | 0<br>19950.00000<br>0QPSK<br>25<br>2500<br>DISABLED<br>0.1   |
| Technical Specifications   Product Options   Troubleshooting   About Us   C                                                                                                    | ontact Us   ©2006 Radyne Corporation                                                                                                    |                                                              |
|                                                                                                    |                                                                                                    |                                                              |
| T C C C T                                                                                                    |                                                                                                    | RU ~ (4) Par 12 15:50<br>26:05:20                            |

Рисунок 5. Вкладка RECEIVE, разделе GENERAL / IF.

Для наблюдения за сигнальными созвездиями на управляющем компьютере,

необходимо перейти во вкладку TEST, раздел I/Q PLOT, а затем нажать кнопку START.

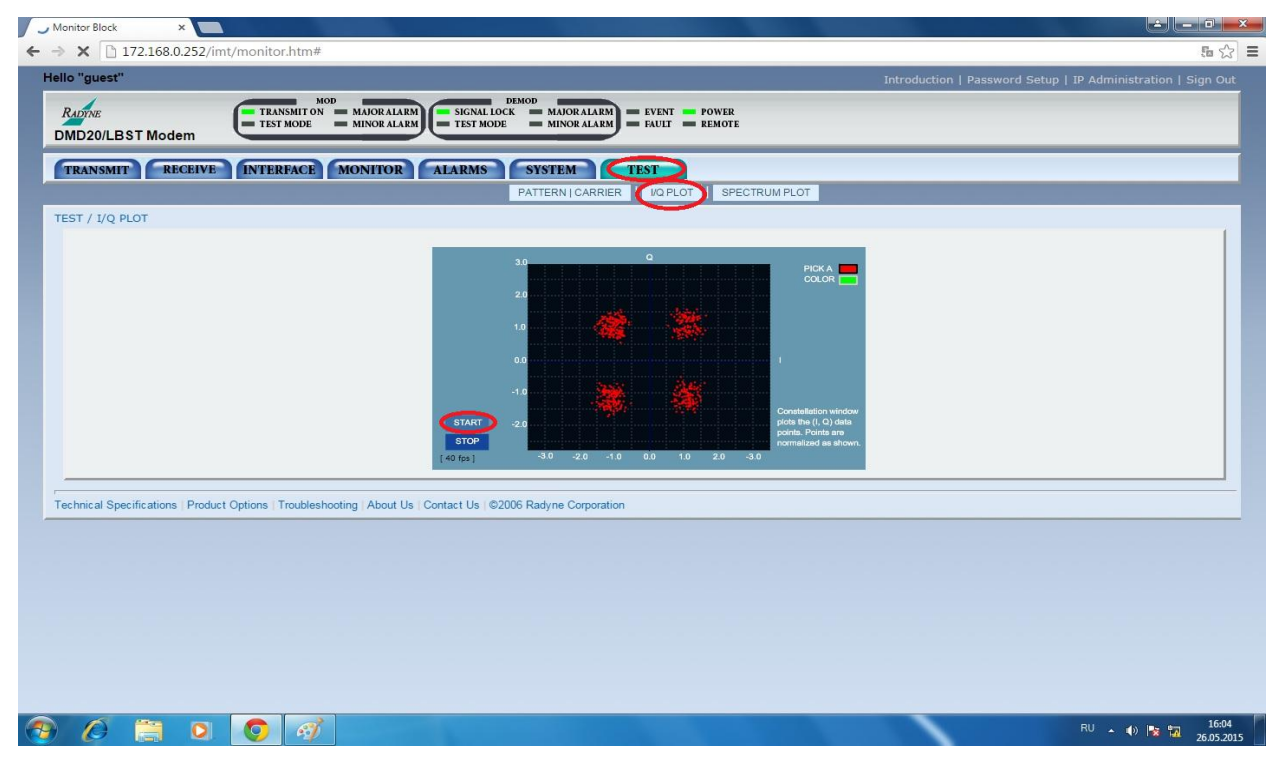

Рисунок 6. Вкладка TEST, раздел I/Q PLOT.

Для наблюдения за спектром на управляющем компьютере, необходимо перейти во вкладку TEST, раздел SPECTRUM PLOT, а затем нажать кнопку START.

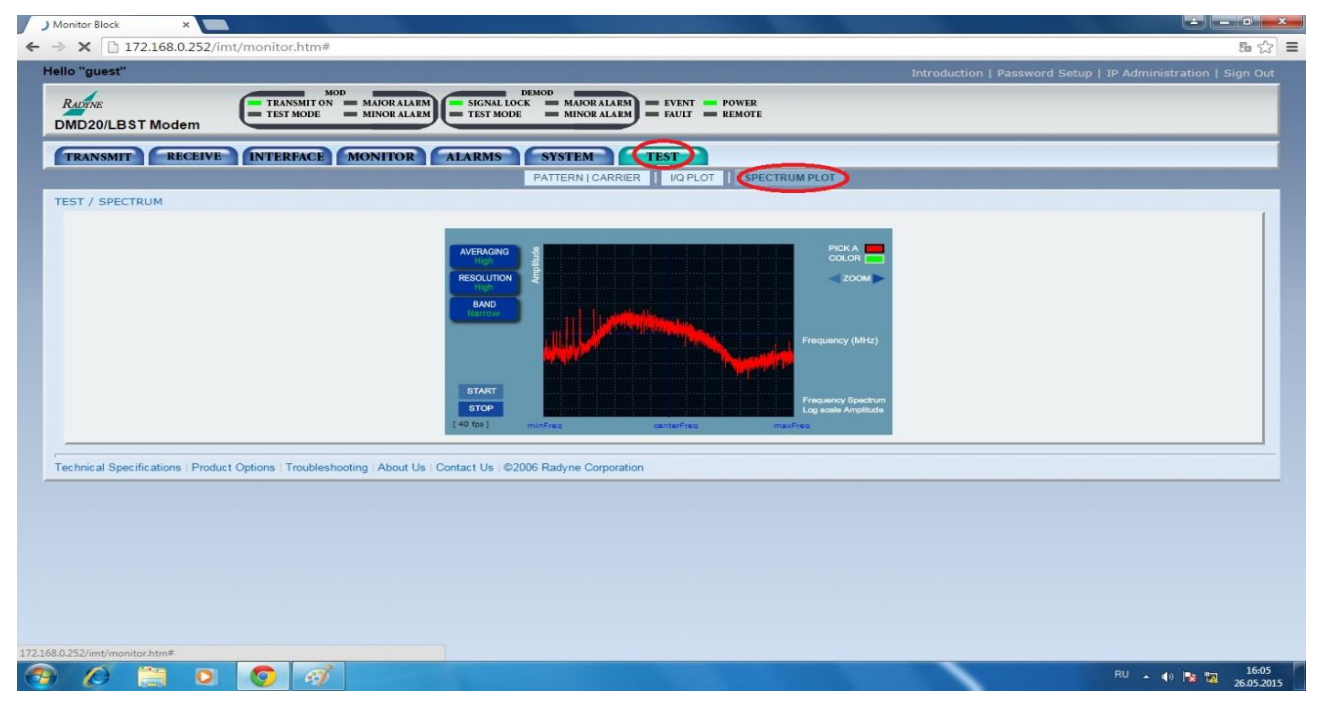

Рисунок 7. Раздел SPECTRUM PLOT вкладки TEST.

Изменяя значения мощности выходного сигнала от -5 дБм до – 10 дБм во вкладке TRANSMIT, раздел GENERAL / IF рисунок 8

| Monitor Block ×                                                                  |                                                         |                                                                                                  |                                                              |
|----------------------------------------------------------------------------------|---------------------------------------------------------|--------------------------------------------------------------------------------------------------|--------------------------------------------------------------|
| → 🗙 🗋 172.168.0.252/imt/monitor.ht                                               | tm#                                                     |                                                                                                  | <b>臣</b> 公                                                   |
| Hello "guest"                                                                    |                                                         |                                                                                                  | Introduction   Password Setup   IP Administration   Sign Out |
| RADINE<br>DMD20/LBST Modem                                                       | IT ON MAJOR ALARM<br>DE MINOR ALARM TEST MODE MINO      | OR ALARM FAULT FRUNTE                                                                            |                                                              |
| GENERAL II) DATA                                                                 | CE MONITOR ALARMS SYSTEM                                | MTEST                                                                                            |                                                              |
| TRANSMIT GENERAL / IF                                                            |                                                         |                                                                                                  |                                                              |
| Network Spec:<br>Frequency (MHz):<br>Power (dBm):<br>Spectrum:<br>Spectral Mask: | CLOSED NET    S60.000000  -25.0  INVERTED   INTELSAT.35 | Strap Code:<br>Uplink Frequency (MHz):<br>Carrier Control:<br>Modulation:<br>Compensation (dBm): | 0<br>14000.00000<br>AUTO T<br>0PSK 0.0                       |
|                                                                                  |                                                         |                                                                                                  |                                                              |
|                                                                                  |                                                         |                                                                                                  |                                                              |
| Technical Specifications   Product Options   Trou                                | ibleshooting   About Us   Contact Us   ©2006 Radyne     | Corporation                                                                                      | I                                                            |
|                                                                                  |                                                         |                                                                                                  |                                                              |
|                                                                                  |                                                         |                                                                                                  |                                                              |
|                                                                                  |                                                         |                                                                                                  |                                                              |
|                                                                                  |                                                         |                                                                                                  |                                                              |
|                                                                                  |                                                         |                                                                                                  |                                                              |
|                                                                                  | đ                                                       |                                                                                                  | RU 🔺 🌒 🍡 15:43                                               |

Рисунок 8. Вкладка TRANSMIT, раздел GENERAL / IF.

Приступаем к снятию значений, в разделе VOLTAGES вкладки MONITOR (рисунок 9),

| ) Monitor Block ×                                                                                    |                                          |                                                                                                    |                                                        | 0 🗾    |
|----------------------------------------------------------------------------------------------------|------------------------------------------|----------------------------------------------------------------------------------------------------|--------------------------------------------------------|--------|
| · → 🗙 🗋 172.168.0.252/imt/monitor.h                                                                  | itm#                                     |                                                                                                    |                                                        | 5 🖒    |
| Hello "guest"                                                                                        |                                          |                                                                                                    | Introduction   Password Setup   IP Administration   Si | gn Out |
| RADYNE                                                                                               | MOD DEMOD                                | RALARM - EVENT - POWER                                                                                                    |                                                        |        |
| DMD20/LBST Modem                                                                                     | DE MINOR ALARM TEST MODE MIN             | RALARM FAUL REMOTE                                                                                                    |                                                        |        |
| TRANSMIT RECEIVE INTERF                                                                              | CE MONITOR ALARMS SYSTEM                 | 4 TEST                                                                                                    |                                                        |        |
|                                                                                                    | GENERAL   VOLTAGES ETH LINK STATUS       | EVENT BUFFER CNC                                                                                                    |                                                        |        |
| MONITOR / VOLTAGES                                                                                   |                                          |                                                                                                    |                                                        |        |
| Rx Freq Offset (Hz):<br>EbiNo (dB):<br>Corrected BER:<br>Rx Bit Errors:                              | -7<br>15.1<br>0.00E-00<br>0              | Rx Input Level (dBm):<br>Raw BER:<br>Rx Buffer Level (Fill %):<br>AGC Voltage (Volts):                                                         | 65<br>0.00E-00<br>50<br>0<br>RX BUFFER RESET           |        |
| +1.5V Tx Supply:<br>+1.5V Tx Supply:<br>+3.3V Supply:<br>+5V Supply:<br>+12V Supply:<br>+20V Supply: | 4.5<br>5.5<br>3.3<br>5.0<br>13.0<br>22.5 | LNB Current (Amps):<br>LNB Voltage (Volts):<br>BUC Current (Amps):<br>BUC Voltage (Volts):<br>BUC Cutput Power (dBm):<br>BUC Temperature (*C): | 0.00<br>0.0<br>0.00<br>0.0<br>0.0<br>0.0               |        |
| -12V Supply:                                                                                         | -12.9                                    | BUC Summary Value:                                                                                                    | 0x/0000j                                               |        |
|                                                                                                    |                                          |                                                                                                    |                                                        |        |
|                                                                                                    |                                          |                                                                                                    |                                                        |        |
|                                                                                                    |                                          |                                                                                                    |                                                        |        |
| 168.0.252/imt/monitor.htm#                                                                           |                                          |                                                                                                    |                                                        |        |
| ) 🖉 😭 🛛 🕥                                                                                            | el-                                      |                                                                                                    | RU 🔺 🕪 🎼 📆 .                                           | 15:56  |

Рисунок 9. Вкладка MONITOR, раздел GENERAL / VOLTAGES.

В данной вкладке можем измерить Raw BER -коэффициент битовых ошибок до

исправления, Corrected BER коэффициент битовых ошибок после исправления, отношение сигнал/шум.

Eb/No- отношение сигнал шум.

Варианты задания:

| Вариант   | 1               | 2             | 3                     | 4                 |
|-----------|-----------------|---------------|-----------------------|-------------------|
| Частота   | 930-970 МГц     | 1930-1950 МГц | 930-970 МГц           | 1930-1950 МГц     |
| Модуляция | BPSK            | BPSK          | QPSK                  | QPSK              |
| FEC       | Без исп.FEC 1/2 | ¹⁄₂ и 7/8     | <sup>3</sup> ⁄4 и 7/8 | 7/8 и без исп FEC |

# Обработка полученных данных:

Обработка полученных данных про изводится в математическом пакете MathCad.

Для простоты расчетов в отношении сигнал/шум примем значение спектральной плотности мощности шума (N<sub>0</sub>) равным 1, а значение энергии бита (E<sub>b</sub>) будем считать значением отношения сигнал/шум (E<sub>b</sub>/ N<sub>0</sub>).

Значение спектральной плотности мощности шума.

$$N_0 = 1$$

Количество дискретных значений, которые может принимать модулирующий сигнал для BPSK модуляции:

$$M_{BPSK} \coloneqq 2$$

для QPSK модуляции:

$$M_{QPSK} \coloneqq 4$$

Влияние корректирующего коэффициента FEC на отношение сигнал/шум.

$$E_b - 10 \cdot \log \left( \frac{1}{FEC} \right)$$
 (1)

Расчет вероятности ошибки общая формула:

$$P_{b} \coloneqq 2 \cdot \left(1 - \frac{1}{\sqrt[2]{M}}\right) \cdot \operatorname{erfc}\left(\sqrt[2]{\frac{3 \cdot \log(M, 2)}{2 \cdot (M - 1)}} \cdot \frac{E_{b}}{N_{0}}\right)$$

$$BER \coloneqq P_{b}$$
(5)

Данные занести в таблицу

| Вариант  | Fec = | ; частота= | МГц; модуляция |  |  |  |
|----------|-------|------------|----------------|--|--|--|
| Рпер     |       |            |                |  |  |  |
| Eb/No    |       |            |                |  |  |  |
| Ber эксп |       |            |                |  |  |  |
| Ber расч |       |            |                |  |  |  |

Построить графики при различных FEC/

Зарисовать сигнальные созвездия для своего варианта при различных отношениях

сигнал/шум. Пояснить графики.

Содержание отчёта:

- 1. Схема лабораторной установки
- 2. Данные измерений
- 3. Расчетные данные.
- 4. Графики зависимости BER от отношения сигнал/шум при заданных значениях модуляции и FEC.
- 5. Эпюры сигнальных созвездий.
- 6. Выводы